HealthSpring 2016 Cigna-HealthSpring Certification Desistration Instruction

|                                   |                                                              | New A                            | gent Registration Instructions                                                   |
|-----------------------------------|--------------------------------------------------------------|----------------------------------|----------------------------------------------------------------------------------|
| Go to: https://cignat             | nealthspringproducers.                                       | com                              |                                                                                  |
|                                   |                                                              |                                  |                                                                                  |
| 1. Click "Click here to register" | First time v                                                 | visitors<br>ere to register      |                                                                                  |
|                                   | Chekin                                                       |                                  |                                                                                  |
| 2. Click Lookup NPN               |                                                              |                                  |                                                                                  |
| using NIPR                        |                                                              |                                  |                                                                                  |
| TO                                | o begin registration, please ente                            | er your NPN using the too        | of below.                                                                        |
| N                                 | PN must match the data provide<br>National Producer Number:* | ed by the NIPR website to        | ensure unique ID information. Please click Lookup NPN u<br>Lookup NPN using NIPR |
| c                                 | Confirm National Producer Number                             | r.•                              | I don't have a National Producer Number (NPN)                                    |
| PI                                | lease save your NPN in a secure l                            | ocation, as it will become y     | our username.                                                                    |
|                                   | Continue                                                     |                                  |                                                                                  |
|                                   |                                                              |                                  |                                                                                  |
| 3. Enter your Social              |                                                              |                                  |                                                                                  |
| Security Number                   |                                                              |                                  |                                                                                  |
|                                   | Search by SSN & Last Name Sear                               | ch by License                    |                                                                                  |
| A. Enter Last                     | SSN:                                                         |                                  |                                                                                  |
|                                   | Name:<br>Reset Submit Que                                    | ry ]                             |                                                                                  |
| Query 01                          | 1586838                                                      |                                  |                                                                                  |
| C                                 | Cancel Use this NPN                                          |                                  |                                                                                  |
| 6 Confirm the NDN ma              | atches                                                       |                                  |                                                                                  |
| then click Use this NPN           |                                                              |                                  |                                                                                  |
|                                   |                                                              |                                  |                                                                                  |
| T                                 | o begin registration, please enter v                         | our NPN using the tool below     | / / / /<br>%                                                                     |
| 7. Click Continue                 | IPN must match the data provided b                           | y the NIPR website to ensur      | e unique ID information. Please click Lookup NPN us                              |
| N                                 | National Producer Number:*                                   | 15868380                         | Lookup NPN using NIPR                                                            |
| P                                 | lease save your NPN in a secure loca                         | tion, as it will become your use | ername.                                                                          |
|                                   | Continue                                                     |                                  |                                                                                  |

Ligna Cigna Cigna HealthSpring Certification

## New Agent Registration Instructions

| 8. Confirm that your personal information including email, address and phone number is accurate. | IMPORTANT: Please review and update your contact information below for accuracy.         Registration         *required field         Please note that while this is an important step, updating your contact information here DOES NOT update it with other Cigna-HealthSpring systems.         information with us in Sircon for it to update in our other systems.         Confidential Information         Last Name:*       Harper         DOB:*       01/01/1909         Must be in MM/DD/YYYY format.         Last 4 Digits of SSN.*       xxx-xx-9323                                                                                                    |  |  |  |
|--------------------------------------------------------------------------------------------------|----------------------------------------------------------------------------------------------------|--|--|--|
| address we will use<br>to send any agent                                                         | Personal Information First Name.* John Last Name.* Harper E-mail* John barner@sellwell.com                                                                                                    |  |  |  |
| you. If this is not<br>valid, enter correct<br>email.                                            | Confirm E-mail.*       John.harper@sellwell.com         NPN must match the data provided by the NIPR website to ensure unique ID information.         Please click Lookup NPN using NIPR to populate your National Producer Number.         National Producer Number.*       4678262         Confirm National Producer Number.*       1 don't have a National Producer Number (NPN)         Please save your NPN is a secure location, as it will become your usemante.                                                                                                    |  |  |  |
| 8 b. Validate your                                                                               | Company Information<br>Address 1.* 500 Circle Street<br>Do not list Suite/Unit number here.                                                                                                    |  |  |  |
| 8 c. Validate your phone number.                                                                 | Address 2: Unit 001<br>List Suite/Unit number here.<br>City / Town:* Harper's Town<br>State / Territory:* Texas<br>ZIP Code- 08618                                                                                                    |  |  |  |
| 9. Select the Cigna-<br>HealthSpring Markets in                                                  | Client Registration Fields<br>Phone Number: * 267-900-0101<br>Please enter your valid personal phone number                                                                                                    |  |  |  |
| which you are licensed from the list.                                                            | ALL AGENTS: Scroll through and select state(s) you're licensed to sell below. Then select appropriate market checkbox(es) if applicable. Please note that all markets selected will be part of your required training.  P 2 AL  P 2 AL  P 2 AL  P 3 Alabama  P 2 Montgomery  P 3 Mobile  P 3 Az  P 3 Az  P 3 Ac  P 3 Ac  P 3 Ac  P 3 Ac  P 3 Ac  P 3 Ac  P 4 Ac  P 4 Ac  P 4 Ac  P 4 Ac  P 5 Ac  P 5 A |  |  |  |
| 10. Click dropdown to select your CMS                                                            | □     □     □     □     □     □     □     □     □     □     □     □     □     □     □     □     □     □     □     □     □     □     □     □     □     □     □     □     □     □     □     □     □     □     □     □     □     □     □     □     □     □     □     □     □     □     □     □     □     □     □     □     □     □     □     □     □     □     □     □     □     □     □     □     □     □     □     □     □     □     □     □     □     □     □     □     □     □     □     □     □     □     □     □     □     □     □     □     □     □     □     □     □     □     □     □     □     □     □     □     □     □     □     □     □     □     □     □     □     □     □     □     □     □     □     □     □     □     □     □     □     □     □     □     □     □     □     □     □     □     □     □     □     □     □     □ </td                                                                                                    |  |  |  |
| Provider or the option to                                                                        | Select your CMS Medicare Training provider.                                                                                                    |  |  |  |
| upload a certificate.                                                                            | Pinpoint \$89.95 (90 minutes)<br>AHIP \$125 (5 hours)<br>Upload Certificate from Another Provider                                                                                                    |  |  |  |

HealthSpring 2016 Cigna-HealthSpring Certification

## New Agent Registration Instructions

|                            | Create / Modify Your Password                                                                             |  |  |
|----------------------------|----------------------------------------------------------------------------------------------------|--|--|
|                            | If you are a new user, please create a password below. If you are a returning user and do not enter a new |  |  |
|                            | password below, your password will remain the same as previously saved.                                   |  |  |
| 11. Create a password.     | Password: *                                                                                               |  |  |
|                            | Passwords must be at least 8 characters                                                                   |  |  |
| 11 a Confirm the           | Confirm Password: *                                                                                       |  |  |
|                            |                                                                                                    |  |  |
| password.                  | Password Recovery Security Question and Answer                                                            |  |  |
|                            | * Please select a question                                                                                |  |  |
|                            | Descurred Descurre Provide Descurred                                                                      |  |  |
|                            | Please select a question                                                                                  |  |  |
| 12. Select a security      | Please select a question                                                                                  |  |  |
| question and enter         | What are the last 5 of your Social Security Number?                                                       |  |  |
| the answer in and          | What is your mother's maiden name?                                                                        |  |  |
| the answer in space        | What is your pet's name?                                                                                  |  |  |
| provided.                  | What is the name of the high school you graduated from?                                                   |  |  |
|                            | What was your high school mascot?                                                                         |  |  |
|                            |                                                                                                    |  |  |
|                            |                                                                                                    |  |  |
|                            | Create / Modify Your Dassword                                                                             |  |  |
|                            | If you are a new user, please create a password below. If you are a returning user and do not enter a new |  |  |
|                            | password below, your password will remain the same as previously saved.                                   |  |  |
| 13. Click Register         | Password *                                                                                                |  |  |
|                            | Paceworde must he at least 9 characters                                                                   |  |  |
|                            | long and contain at least one numeric digit                                                               |  |  |
|                            | Confirm Password: *                                                                                       |  |  |
|                            | Gommin Password.                                                                                          |  |  |
|                            | Password Recovery Security Question and Answer                                                            |  |  |
|                            | * What is your pet's name?                                                                                |  |  |
|                            | Lucy                                                                                                    |  |  |
|                            | Degister                                                                                                  |  |  |
| 14. Note your username     | Register                                                                                                  |  |  |
| (which is your NPN         |                                                                                                    |  |  |
| number) and click          |                                                                                                    |  |  |
| Continue to go to the      | Registration                                                                                              |  |  |
|                            |                                                                                                    |  |  |
| Home Page.                 |                                                                                                    |  |  |
|                            | Please note your username below. You will need this information for future logics to this also            |  |  |
|                            | . Touse note your username below. Fou will need uns information for future logins to this site.           |  |  |
|                            | In most cases, username is your National Producer Number (NPN). If you do not have a NPN                  |  |  |
|                            | or have not specified one, it will be a system-generated username.                                        |  |  |
|                            |                                                                                                    |  |  |
|                            | Your username is: 0003872                                                                                 |  |  |
|                            |                                                                                                    |  |  |
| 15. Click Certification to |                                                                                                    |  |  |
| see your courses and       | Continue                                                                                                  |  |  |
| select any course to       | Continue                                                                                                  |  |  |
| ctart                      |                                                                                                    |  |  |
|                            | Welcome Kova Olubamowo                                                                                    |  |  |
| Please note that this      |                                                                                                    |  |  |
| year, you only have 3-     |                                                                                                    |  |  |
| attempts to pass each      | Home                                                                                                    |  |  |
|                            | Home Walcome to                                                                                           |  |  |
| COURSE                     | Home Welcome to                                                                                           |  |  |
| course.                    | Home<br>Certifications                                                                                    |  |  |